## **REGISZTRÁCIÓ**

A regisztráció elvégezhető a "Kréta szülőknek" alkalmazásból is a "Tárgyi eszköz ügyintézés" menüpont alatt, de erősen javasolt inkább számítógépről csinálni!

A regisztrációt minden esetben az a gondviselő végezze el, aki átveszi majd az intézményben az eszközt! Amennyiben más személy veszi át, mindenképpen meghatalmazás szükséges (rokon, házastárs esetén is)!

## Regisztráció számítógép segítségével:

- 1. Egy tetszőleges böngészőprogram (Google Chrome, Microsoft Edge, Firefox...) segítségével menjünk a https://klik032540001.e-kreta.hu/Adminisztracio/Login linkre.
- 2. Jelentkezzünk be a gondviselői azonosítóval! Diák azonosítóval nem működik!
- 3. Kattintsunk az Elektronikus ellenőrzőkönyv ikonra.
- 4. Kattintsunk a felső sor jobb oldalán található "Eszköz ügyintézés" gombra.
- 5. Töltse ki a megjelenő űrlapot! A regisztráció folyamán a saját személyi igazolványán szereplő adatokat adja meg, ne a diákét!
- 6. A regisztráció befejezése előtt pipálja be az "Adatvédelmi Tájékoztató tartalmát megismertem, és az abban foglaltakat tudomásul vettem" és az "Általános Szerződési Feltételek és az Adatvédelmi Tájékoztató tartalmát megismertem és az abban foglaltakat tudomásul vettem" feliratok melletti négyzetet, majd kattintson a "regisztráció benyújtása" gombra.

Bővebb tájékoztatást a <u>TESZEK - Szülői felület - KRÉTA TESZEK - KRÉTA Tudásbázis</u> (ekreta.hu) oldalon talál.